# aidev mongoDB MONITORING PLUG-IN FOR ORACLE ENTERPRISE MANAGER

ENTERPRISE MANAGER DYNAMIC GROUPS – A WALKTHROUGH EXAMPLE July 2016

### **OVERVIEW:**

Dynamic target groups within Oracle EM bring the following benefits:

**Dynamic group membership** – membership is triggered through the group membership configuration. By mapping this to use target properties, targets can join or leave groups automatically.

A simplified security model – users/roles can be granted access to a dynamic group. Privilege propagation ensures consistent target privileges are granted to the user base.

**Visibility of the wider environment** – the group homepage, charts and other associated pages within EM, as well as the automatically refreshed dashboard, provide an administrator with a powerful view of the wider environment.

THIS WALKTHROUGH EXAMPLE LEVERAGES THE EXISTING ORACLE EM PROVIDED PROPERTY 'COMMENT' TO TRIGGER AUTOMATIC GROUP MEMBERSHIP OF MONGODB TARGETS. THE SCREENSHOTS ARE BASED ON EM12c, HOWEVER THE PROCESS IS IDENTICAL FOR EM13c.

# SETTING TARGET PROPERTIES

# From the Target homepage: Target Setup -> Properties

| Image role       Image role         Home       Monitoring         Monitoring       Image relation         Job Activity       Information Publisher Reports         mongod Monitoring       Image relation         mongod Monitoring       Image relation         Environment Health       Image relation         Storage       Image relation         Host Information       Image relation         Database Information       Security         Log contents       MultTLAB1         Configuration       MultTLAB1         Target Setup       Monitoring Configuration         Target Information       S.5         Remove Target       Add to Group         Hostname       osboxes:2         Operating System       Unux         OS Version       Ubuntu 3.16.0-30.40~14.04.1-generic 3.16.7-dxt3 | 🤹 Enterprise 🗸 👩 Targets | s + 🏫 <u>F</u> a | worites - 📀 Hist <u>o</u> ry -        |
|----------------------------------------------------------------------------------------------------|--------------------------|------------------|---------------------------------------|
| Monitoring     Control     Job Activity     Information Publisher Reports     mongod Monitoring     mongos Monitoring     Environment Health     Storage     Host Information     Database Information     Server Status     Security     Log contents     Configuration     Target Setup     Target Information     Database Uptime (Days)     3.5     Hostname     osboxes:2     Operating System     Unux     OS Version     Ubuntu 3.16.0-30.40~14.04.1-generic 3.16.7-dxt3                                                                                                    | 🕆 r0_0                   |                  |                                       |
| Home<br>Monitoring<br>Control<br>Job Activity<br>Information Publisher Reports<br>mongod Monitoring<br>Environment Health<br>Storage<br>Host Information<br>Server Status<br>Security<br>Log contents<br>Compliance<br>Target Setup<br>Target Information<br>Database Uptime (Days)<br>Status<br>MULTILABI<br>MULTILABI<br>Multituabil<br>Monitoring Configuration<br>Administrator Access<br>Remove Target<br>Add to Group<br>Properties<br>OS Version<br>Ubuntu 3.16.0-30.40~14.04.1-genetic 3.16.7-dxt3<br>Architecture<br>X85_64                                                                                                    | 🌻 mongoDB -              |                  |                                       |
| Monitoring       •         Control       •         Job Activity       •         Information Publisher Reports       •         mongod Monitoring       •         mongos Monitoring       •         Environment Health       •         Storage       •         Host Information       •         Database Information       •         Security       Log contents         Configuration       •         Target Setup       •         Target Information       •         Database Uptime (Days)       3.5         Hostname       osboxes:2         Operating System       Unux         OS Version       Ubuntu 3.16.0-30.40~14.04.1-generic 3.16.7-dxt3         Architecture       x86_64                                                                                                    | Home                     |                  |                                       |
| Control       Iluation mode****         Job Activity       Information Publisher Reports         mongod Monitoring       •         mongos Monitoring       •         Environment Health       •         Storage       •         Host Information       •         Database Information       •         Server Status       MULTILAB1         Security       Log contents         Configuration       •         Target Setup       •         Target Information       3.5         Mestabase Uptime (Days)       3.5         Hostname       osboxes:2         Operating System       Unux         OS Version       Ubuntu 3.16.0-30.40~14.04.1-generic 3.16.7-dxt3         Architecture       x86_64                                                                                                  | Monitoring               |                  |                                       |
| Job Activity<br>Information Publisher Reports<br>mongod Monitoring<br>Environment Health<br>Storage<br>Host Information<br>Database Information<br>Server Status<br>Security<br>Log contents<br>Configuration<br>Target Setup<br>Target Setup<br>Target Information<br>Database Uptime (Days)<br>Database Uptime (Days)<br>Database Uptime (Days)<br>OS Version<br>OS Version<br>Ubuntu 3.16.0-30.40~14.04.1-generic 3.16.7-dxt3<br>Architecture<br>X85_64                                                                                                    | Control                  | •                | luation mode***                       |
| Information Publisher Reports mongod Monitoring Environment Health Storage Host Information Database Information Server Status Security Log contents Configuration Target Information Target Information Database Uptime (Days) 3.5 Hostname osboxes:2 Operating System Unux OS Version Ubuntu 3.16.0-30.40~14.04.1-generic 3.16.7-dxt3 Architecture x86_64                                                                                                    | Job Activity             |                  |                                       |
| mongod Monitoring       •         mongos Monitoring       •         Environment Health       •         Storage       •         Host Information       51         Database Information       51         Server Status       MULTILA81         Security       Log contents         Configuration       •         Target Setup       •         Target Information       3.5         Remove Target       Add to Group         Hostname       osboxes:2         Operating System       Unux         OS Version       Ubuntu 3.16.0-30.40~14.04.1-generic 3.16.7-dxt3         Architecture       x86_64                                                                                                    | Information Publisher Re | ports            |                                       |
| mongos Monitoring       •         Environment Health       •         Storage       •         Host Information       51         Database Information       51         Server Status       MULTILAB1         Security       Log contents         Configuration       •         Target Setup       •         Target Information       3.5         Remove Target       Add to Group         Hostname       osboxes:2         Operating System       Unux         OS Version       Ubuntu 3.16.0-30.40~14.04.1-generic 3.16.7-dxt3         Architecture       x86_64                                                                                                    | mongod Monitoring        | •                |                                       |
| Environment Health<br>Storage<br>Host Information<br>Server Status<br>Security<br>Log contents<br>Configuration<br>Target Setup<br>Target Setup<br>Target Information<br>Database Uptime (Days)<br>Database Uptime (Days)<br>OS Version<br>OS Version<br>Administrator Access<br>Remove Target<br>Add to Group<br>Properties<br>OS Version<br>Ubuntu 3.16.0-30.40~14.04.1-generic 3.16.7-dxt3<br>Architecture<br>x86_64                                                                                                    | mongos Monitoring        | •                |                                       |
| Storage     bits 15.06 GMT+0100 2015       Host Information     51       Database Information     51       Security     Log contents       Configuration     •       Target Setup     •       Target Information     Administrator Access       Database Uptime (Days)     3.5       Remove Target     Add to Group       Hostname     osboxes:2       Operating System     Unux       OS Version     Ubuntu 3.16.0-30.40~14.04.1-generic 3.16.7-ckt3       Architecture     x86_64                                                                                                    | Environment Health       | •                | 13-15-09 CMT-0100 2015                |
| Host Information<br>Database Information<br>Server Status<br>Security<br>Log contents<br>Configuration<br>Target Setup<br>Target Information<br>Database Uptime (Days)<br>Administrator Access<br>Remove Target<br>Add to Group<br>Hostname<br>OS Version<br>OS Version<br>Ubuntu 3.16.0-30.40~14.04.1-generic 3.16.7-dxt3<br>Architecture<br>x85_64                                                                                                    | Storage                  |                  | 0 13:15:08 GM1+0100 2015              |
| Database Information<br>Server Status<br>Security<br>Log contents<br>Comfiguration<br>Target Setup<br>Target Information<br>Database Uptime (Days)<br>Administrator Access<br>Remove Target<br>Add to Group<br>Properties<br>OS Version<br>Unux<br>OS Version<br>Vestion<br>Administrator Access<br>Remove Target<br>Add to Group<br>Properties                                                                                                    | Host Information         |                  | 51                                    |
| Server Status Security Log contents Configuration Target Setup Target Setup Target Information Database Uptime (Days) 3.5 Hostname OS Version Unux OS Version Ubuntu 3.16.0-30.40~14.04.1-generic 3.16.7-dkt3 Architecture x86_64                                                                                                    | Database Information     |                  |                                       |
| Security<br>Log contents<br>Configuration<br>Target Setup<br>Target Information<br>Database Uptime (Days)<br>Hostname<br>OS Version<br>OS Version<br>Administrator Access<br>Remove Target<br>Add to Group<br>Properties<br>OS Version<br>Unux<br>OS Version<br>Volume 16,0-30,40~14.04.1-generic 3,16.7-dxt3<br>Architecture<br>x86_64                                                                                                    | Server Status            |                  | MULTIABL                              |
| Log contents<br>Configuration<br>Compliance<br>Target Setup<br>Target Information<br>Database Uptime (Days)<br>Hostname<br>OS Version<br>OS Version<br>Administrator Access<br>Remove Target<br>Add to Group<br>Properties<br>OS Version<br>Unux<br>OS Version<br>Volume 3.16.0-30.40~14.04.1-generic 3.16.7-dxt3                                                                                                    | Security                 |                  |                                       |
| Configuration       •         Compliance       •         Target Setup       •         Target Information       •         Database Uptime (Days)       3.5         Hostname       osboxes:2         Operating System       Unux         OS Version       Ubuntu 3.16.0-30.40~14.04.1-generic 3.16.7-dxt3         Architecture       x86_64                                                                                                    | Log contents             |                  |                                       |
| Compliance     Monitoring Configuration       Target Setup     Monitoring Configuration       Target Information     Administrator Access       Database Uptime (Days)     3.5       Remove Target     Add to Group       Hostname     osboxes:2       Operating System     Unux       OS Version     Ubuntu 3.16.0-30.40~14.04.1-generic 3.16.7-dxt3       Architecture     x86_64                                                                                                    | Configuration            | •                |                                       |
| Target Setup       Monitoring Configuration         Target Information       Administrator Access         Database Uptime (Days)       3.5         Remove Target       Add to Group         Hostname       osboxes:2         Operating System       Linux         OS Version       Ubuntu 3.16.0-30.40~14.04.1-generic 3.16.7-ckt3         Architecture       x86_64                                                                                                    | Compliance               | •                |                                       |
| Target Information     Administrator Access       Database Uptime (Days)     3.5     Remove Target       Add to Group     Add to Group       Hostname     osboxes:2       Operating System     Linux       OS Version     Ubuntu 3.16.0-30.40~14.04.1-generic 3.16.7-ckt3       Architecture     x86_64                                                                                                    | Target Setup             |                  | Monitoring Configuration              |
| Database Uptime (Days)     3.5     Remove Target       Hostname     osboxes:2     Properties       Operating System     Unux     Properties       OS Version     Ubuntu 3.16.0-30.40~14.04.1-generic 3.16.7-ckt3       Architecture     x86_64                                                                                                    | Target Information       |                  | Administrator Access                  |
| Add to Group<br>Hostname osboxes:2<br>Operating System Unux<br>OS Version Ubuntu 3.16.0-30.40~14.04.1-generic 3.16.7-ckt3<br>Architecture x85_64                                                                                                    | Database Uptime (Days)   | 3.5              | Remove Target                         |
| Hostname osboxes:2 Properties Operating System Linux OS Version Ubuntu 3.16.0-30.40~14.04.1-generic 3.16.7-dxt3 Architecture x86_64                                                                                                    |                          |                  | Add to Group                          |
| Operating System Unux<br>OS Version Ubuntu 3.16.0-30.40~14.04.1-generic 3.16.7-dxt3<br>Architecture x85_64                                                                                                    | Hostname                 | osboxes:2        | Properties                            |
| OS Version Ubuntu 3.16.0-30.40~14.04.1-generic 3.16.7-ckt3<br>Architecture x86_64                                                                                                    | Operating System         | Linux            |                                       |
| Architecture x86_64                                                                                                    | OS Version               | Ubuntu 3.1       | 6.0-30.40~14.04.1-generic 3.16.7-ckt3 |
|                                                                                                    | Architecture             | x86_64           |                                       |

| 🤹 Enterprise - 🔘 Targets - 🌟 Favorites - 🥝 History -                                                                   |                                                                    |  |  |
|----------------------------------------------------------------------------------------------------|--------------------------------------------------------------------|--|--|
|                                                                                                    |                                                                    |  |  |
| mongoDB Database: r0_0 > Target Properties Target Properties                                                           |                                                                    |  |  |
| Administration Groups and Dynamic Groups are on<br>limitations.<br>Administration Groups Hierarchy is not setup in thi | eated using membership criteria specified using<br>is environment. |  |  |
| Name                                                                                                    | Value                                                              |  |  |
| Comment                                                                                                    |                                                                    |  |  |
| Contact                                                                                                    |                                                                    |  |  |
| Cost Center                                                                                                    |                                                                    |  |  |
| Customer Support Identifier                                                                                            |                                                                    |  |  |
| Department                                                                                                    |                                                                    |  |  |
| Lifecycle Status                                                                                                    | Development                                                        |  |  |
| Line of Business                                                                                                    |                                                                    |  |  |
| Location                                                                                                    |                                                                    |  |  |
| Operating System                                                                                                    | Linux                                                              |  |  |
| Platform                                                                                                    | x86_64                                                             |  |  |
| Target Version                                                                                                    |                                                                    |  |  |
|                                                                                                    |                                                                    |  |  |

# Click Edit

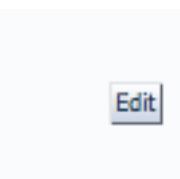

| 🔹 Firmhinge 🛧 🚳 Taidlers 🛧 📜 Taionres 🛧                              | 🤹 Enterprise - 🎯 Targets - 🌟 Favorites - 🥝 History -                        |  |  |  |
|----------------------------------------------------------------------|-----------------------------------------------------------------------------|--|--|--|
|                                                                      |                                                                             |  |  |  |
| mongoDB Database: r0_0 > Target Properties<br>Edit Target Properties | > Edit Target Properties                                                    |  |  |  |
| Administration Groups and Dynamic Groups are o<br>limitations.       | reated using membership criteria specified using global target properties a |  |  |  |
| Administration Groups Hierarchy is not setup in the                  | his environment.                                                            |  |  |  |
| Name                                                                 | Value                                                                       |  |  |  |
| Comment                                                              | MGO_304_MULTILAB1                                                           |  |  |  |
| Contact                                                              |                                                                             |  |  |  |
| Cost Center                                                          |                                                                             |  |  |  |
| Customer Support Identifier                                          |                                                                             |  |  |  |
| Department                                                           |                                                                             |  |  |  |
| Lifecycle Status                                                     | Development \$                                                              |  |  |  |
| Line of Business                                                     |                                                                             |  |  |  |
| Location                                                             |                                                                             |  |  |  |
|                                                                      | Linux                                                                       |  |  |  |
| Operating System                                                     | Ciliax                                                                      |  |  |  |
| Operating System<br>Platform                                         | x86_64                                                                      |  |  |  |

Enter the environment name into the Comments field

# Click OK

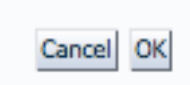

The target properties will be updated.

mongoDB Database: r0\_0 > Target Properties

Difformation Successfully updated the target properties.

Repeat the above process for all targets

# CREATE THE DYNAMIC GROUP

From the EM homepage: Setup ->Add Target -> Dynamic Group

| Configure Auto Discovery  | Add Target                |                  |
|---------------------------|---------------------------|------------------|
| Auto Discovery Results    | Extensibility             | •                |
| Add Targets Manually      | Proxy Settings            | • 01:15 AM PDT 💍 |
| <br>Group                 | Security                  |                  |
| <br>Dynamic Group         | Incidents                 | •                |
| <br>Administration Groups | Notifications             | ·                |
| <br>Generic System        | Cloud                     | , Hosts          |
| Redundancy System         | Provisioning and Patching | , 1              |
| Generic Service           | My Oracle Support         | ,                |
|                           | Middleware Management     | •                |
|                           | Manage Cloud Control      | •                |
|                           | Command Line Interface    |                  |
|                           | Management Packs          | ·                |

| 🤹 Enterprise - 🎯 Targets - 📩                                                                     | Favorites - 📀 Hist <u>o</u> ry -                                                                                                    |                                                                                                    |
|--------------------------------------------------------------------------------------------------|----------------------------------------------------------------------------------------------------|----------------------------------------------------------------------------------------------------|
| Add Target                                                                                       |                                                                                                    |                                                                                                    |
| Create Dynamic Group                                                                             |                                                                                                    |                                                                                                    |
| General Charts Columns                                                                           | Dashboard Access                                                                                                    |                                                                                                    |
| * Name                                                                                           | MGO_304_MULTILAB1                                                                                                    |                                                                                                    |
| Privilege Propagation<br>If<br>W                                                                 | Enabled<br>if privilege propagation is enabled for a group, privileges granted c<br>which you have Full Target privileges can be members of a privileg | in the group will be propagated to the group's member targets. Therefore only those targets on<br>e propagation-enabled group. |
| Parent Groups                                                                                    | Add                                                                                                    |                                                                                                    |
| Define Membership Criteria<br>Specify the target properties that d<br>Define Membership Criteria | determine the group membership. All targets that match all criteria                                                                                    | (logical AND) will automatically be added to the group                                                                         |
| Target Property                                                                                  |                                                                                                    | Property Value(s)                                                                                                    |
| No Criteria Defined                                                                              |                                                                                                    |                                                                                                    |
|                                                                                                  |                                                                                                    |                                                                                                    |
| Time Zone                                                                                        | and for asked the associate such as into and blocks to this.                                                                                           | The second statistics should will also use this time second                                                                    |
| Time Zone (UTC-08:00) US Pac                                                                     | cific Time (PST)                                                                                                    | roup. The groups statistics charts will also use this time zone.                                                               |
|                                                                                                  | and time (PST) v                                                                                                    |                                                                                                    |

Provide a <u>Name</u>

Click on 'Define Membership Criteria'

Define Membership Criteria

| 🤹 Enterprise - 🌘                   | 🖲 Targets - 🌟 Eavorites - 🎯 Hist <u>o</u> ry -                   |                        |                         |
|------------------------------------|------------------------------------------------------------------|------------------------|-------------------------|
| Add Target                         |                                                                  |                        |                         |
| Create Privilege P<br>Define Membe | ropagating Group > Define Membership Criteria<br>ership Criteria |                        |                         |
| Specify Member                     | ship Criteria Using Target Properties                            |                        |                         |
| Target Types                       | Any                                                              | Q                      |                         |
| On Host                            | Any                                                              | Q                      |                         |
| Lifecycle Status                   | Any                                                              | Q                      |                         |
| Line of Business                   | Any                                                              | Q                      |                         |
| Location                           | Any                                                              | Q,                     |                         |
| Contact                            | Any                                                              | Q                      |                         |
|                                    | Add/Remove Target Properties                                     |                        |                         |
| Member Preview                     | N                                                                |                        |                         |
| Use the Update Me                  | ember Preview button to review the list of targets that          | at currently match the | dynamic group criteria. |
| Update Member P                    | review                                                           |                        |                         |
| Target Name                        |                                                                  |                        | Applicable Target Types |
| No data found                      |                                                                  |                        |                         |
|                                    |                                                                  |                        |                         |
|                                    |                                                                  |                        |                         |
|                                    |                                                                  |                        |                         |

# Click 'Add/Remove Target Properties'

| 🎼 Enterprise 🗸 🎯 Targets 🖌 🌟 Favorites 🗧 🥝 Hist <u>o</u> ry 🗸 |                                                                                                    |  |  |  |  |
|---------------------------------------------------------------|----------------------------------------------------------------------------------------------------|--|--|--|--|
| Add Ta                                                        | Add Target                                                                                                    |  |  |  |  |
| Create I<br>Add/R                                             | Create Privilege Propagating Group > Define Membership Criteria > Add/Remove Target Properties<br>Add/Remove Target Properties |  |  |  |  |
| Target p                                                      | roperties are used to describe operational attributes about a target. Select the target properties that will be                |  |  |  |  |
| Select /                                                      | All Select None                                                                                                    |  |  |  |  |
| Select                                                        | Target Property                                                                                                    |  |  |  |  |
|                                                               | Lifecycle Status                                                                                                    |  |  |  |  |
|                                                               | Line of Business                                                                                                    |  |  |  |  |
|                                                               | Location                                                                                                    |  |  |  |  |
|                                                               | Contact                                                                                                    |  |  |  |  |
|                                                               | Comment                                                                                                    |  |  |  |  |
|                                                               | Department                                                                                                    |  |  |  |  |
|                                                               | Target Version                                                                                                    |  |  |  |  |
|                                                               | Operating System                                                                                                    |  |  |  |  |
|                                                               | Platform                                                                                                    |  |  |  |  |
|                                                               | Cost Center                                                                                                    |  |  |  |  |
|                                                               | Customer Support Identifier                                                                                                    |  |  |  |  |
|                                                               |                                                                                                    |  |  |  |  |
|                                                               |                                                                                                    |  |  |  |  |
|                                                               |                                                                                                    |  |  |  |  |

Unselect all Properties except 'Comment'

# Click Select

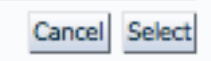

| 🍓 Enterprise 🗸                 | 🔞 Targets → 🌟 Favorites → 🥝 History →                                |                                   |
|--------------------------------|----------------------------------------------------------------------|-----------------------------------|
| Add Target                     |                                                                      |                                   |
| Create Privilege<br>Define Mem | e Propagating Group > Define Membership Criteria<br>bership Criteria |                                   |
| Specify Mem                    | bership Criteria Using Target Properties                             |                                   |
| Target Types                   | Any                                                                  | Q,                                |
| On Host                        | Any                                                                  | Q                                 |
| Comment                        | Any                                                                  | Q                                 |
|                                | Add/Remove Target Properties                                         |                                   |
| Member Prev                    | iew                                                                  |                                   |
| Use the Update                 | Member Preview button to review the list of targets the              | nat currently match the dynamic g |
| Update Membe                   | r Preview                                                            |                                   |
| Target Name                    |                                                                      | Applicabl                         |
| No data found                  |                                                                      |                                   |
|                                |                                                                      |                                   |
|                                |                                                                      |                                   |
|                                |                                                                      |                                   |

# Click the **spyglass icon** next to 'Comment'

| Comment | Any | 9 |
|---------|-----|---|
|         |     |   |

| 🤹 Enterprise 🗸 🎯 Targets 🗸 🏫                     | Favorites + 🞯 Hist <u>o</u> ry +             |                                                        |
|--------------------------------------------------|----------------------------------------------|--------------------------------------------------------|
| Create Privilege Propagating Group<br>Add/Remove | > Define Membership Criteria and Select >    | Add/Remove                                             |
| Select the Comment values that will b            | e used as membership criteria for the group. |                                                        |
| Available<br>Comment Values<br>MGO_304_MULTILAB1 | Selected<br>Comment<br>Values                |                                                        |
|                                                  |                                              |                                                        |
| Additional Values                                |                                              |                                                        |
| Enter additional values for Comment              | that should be added as membership criteria  | for the group. Use commas to separate multiple values. |

Select the appropriate Comment applicable to this environment.

Click the **Move** Icon

| 🤹 Enterprise - 🔞 Targets - 🌟 Eavorites - 🥝 History -                                                                                                    |
|----------------------------------------------------------------------------------------------------|
| Create Privilege Propagating Group > Define Membership Criteria and Select > Add/Remove Add/Remove                                                                 |
| Select the Comment values that will be used as membership criteria for the group.                                                                                  |
| Available<br>Comment<br>Values<br>MGO_304_MULTILAB1<br>MGO_304_MULTILAB1<br>MOVE<br>Move<br>Move All<br>©<br>Remove<br>©<br>Remove All                             |
| Additional Melone                                                                                                    |
| Enter additional values for Comment that should be added as membership criteria for the group. Use commas to separate multiple values.           Add           Add |

# Click Select

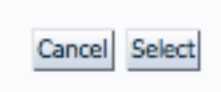

| 🍓 Enterprise 🗸                 | 🎯 Targets → 🌟 Favorites → 🥝 History →                                                      |                          |                         |  |  |
|--------------------------------|--------------------------------------------------------------------------------------------|--------------------------|-------------------------|--|--|
| Add Target                     |                                                                                            |                          |                         |  |  |
| Create Privilege<br>Define Mem | Create Privilege Propagating Group > Define Membership Criteria Define Membership Criteria |                          |                         |  |  |
| Specify Memb                   | ership Criteria Using Target Properties                                                    |                          |                         |  |  |
| Target Types                   | Any                                                                                        | Q                        |                         |  |  |
| On Host                        | Any                                                                                        | Q                        |                         |  |  |
| Comment                        | MGO_304_MULTILAB1                                                                          | Q                        |                         |  |  |
|                                | Add/Remove Target Properties                                                               |                          |                         |  |  |
| Member Previ                   | iew                                                                                        |                          |                         |  |  |
| Use the Update                 | Member Preview button to review the list of targets th                                     | at currently match the o | dynamic group criteria. |  |  |
| Update Member                  | r Preview                                                                                  |                          |                         |  |  |
| Target Name                    |                                                                                            |                          | Applicable Target Types |  |  |
| No data found                  |                                                                                            |                          |                         |  |  |
|                                |                                                                                            |                          |                         |  |  |
|                                |                                                                                            |                          |                         |  |  |
|                                |                                                                                            |                          |                         |  |  |

# Click Update Member Preview:

Update Member Preview

You should now see all targets for this environment listed in the Preview section:

| Add Target                                                                                    |                                               |                  |                                                                                                    |
|-----------------------------------------------------------------------------------------------|-----------------------------------------------|------------------|----------------------------------------------------------------------------------------------------|
| Create Privilege Propagating Group > Define Membership Criteria<br>Define Membership Criteria |                                               |                  |                                                                                                    |
| Specify Membership Criteria Using Target Properties                                           |                                               |                  |                                                                                                    |
| Target Types Any                                                                              | ٩,                                            |                  | Overview                                                                                                    |
| On Host Any                                                                                   | Q,                                            |                  | Choose the target properties the target properties the target propertity propertity propertity propertity propertity propertity |
| Comment MCO 204 MULTUAD1                                                                      | 0                                             |                  | <ul> <li>A target's properties must all on<br/>to the group.</li> </ul>                                                                                                    |
| Comment MGO_304_MOLTILAB1                                                                     |                                               |                  | Target properties that have no                                                                                                    |
| Add/Remove Target Properties                                                                  |                                               |                  | criteria.                                                                                                    |
| Member Preview                                                                                |                                               |                  |                                                                                                    |
| Use the Update Member Preview button to review the list of targets that                       | t currently match the dynamic group criteria. |                  |                                                                                                    |
| Update Member Preview                                                                         |                                               |                  |                                                                                                    |
| Target Name 🔺                                                                                 | Applicable Target Types                       | Host             | Status                                                                                                    |
| r0_0                                                                                          | mongoDB Database                              | emcc.example.com | 1                                                                                                    |
| r0_1                                                                                          | mongoDB Database                              | emcc.example.com | 1                                                                                                    |
| r0_r1_cfg_01                                                                                  | mongoDB Database                              | emcc.example.com | •                                                                                                    |
|                                                                                               | mongoDB Database                              | emcc.example.com | <b>1</b>                                                                                                    |
| r0_r1_mongos_01                                                                               |                                               |                  | A 1                                                                                                    |
| r0_r1_mongos_01<br>r1_0                                                                       | mongoDB Database                              | emcc.example.com |                                                                                                    |

# Click OK

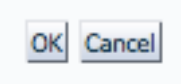

Ensure the timezone is correct for the targets:

| 🤹 Enterprise - 🎯 Iargets - 🌟 Eavorites - 🥝 History -                                                                                                    |                                                                                                    |                                                                                                    |  |  |  |  |  |
|----------------------------------------------------------------------------------------------------|----------------------------------------------------------------------------------------------------|----------------------------------------------------------------------------------------------------|--|--|--|--|--|
| Add Target                                                                                                    |                                                                                                    |                                                                                                    |  |  |  |  |  |
| Create Dynamic Group                                                                                                    | Create Dynamic Group                                                                                                    |                                                                                                    |  |  |  |  |  |
| * Name<br>Privilege Propagation                                                                                                    | MGO_304_MULTILAB1   MGD_ada_molecture  MGD_ada_molecture  MGD_ada_mole | leges granted on the group will be propagated to the group's member targets. Therefore only those targets on<br>ers of a privilege propagation-enabled group. |  |  |  |  |  |
| Parent Groups                                                                                                    |                                                                                                    | Add                                                                                                    |  |  |  |  |  |
| Define Membership Criteria<br>Specify the target properties that                                                                                                    | determine the group membership. All targets that n                                                                                                    | natch all criteria (logical AND) will automatically be added to the group                                                                                     |  |  |  |  |  |
| Define Membership Criteria                                                                                                    |                                                                                                    |                                                                                                    |  |  |  |  |  |
| Target Property                                                                                                    |                                                                                                    | Property Value(s)                                                                                                    |  |  |  |  |  |
| Comment                                                                                                    |                                                                                                    | MGO_304_MULTILAB1                                                                                                    |  |  |  |  |  |
|                                                                                                    |                                                                                                    |                                                                                                    |  |  |  |  |  |
| Time Zone                                                                                                    |                                                                                                    |                                                                                                    |  |  |  |  |  |
| The time zone you select here is used for scheduling operations such as jobs and blackouts on this group. The groups statistics charts will also use this time zone. |                                                                                                    |                                                                                                    |  |  |  |  |  |
| Time Zone (UTC-08:00) US Pacific Time (PST)                                                                                                    |                                                                                                    |                                                                                                    |  |  |  |  |  |

# Click the **Charts** tab:

ORACLE Enterprise Manager Cloud Control 12c

| 🔹 Enterp                             | orise - 👩 <u>T</u>                                | argets + 🌟                  | Favorites -    | 🞯 Hist <u>o</u> r | +                      |                |                              |                            |       |
|--------------------------------------|---------------------------------------------------|-----------------------------|----------------|-------------------|------------------------|----------------|------------------------------|----------------------------|-------|
| Add Tar                              | get                                               |                             |                |                   |                        |                |                              |                            |       |
| Create                               | Dynamic (                                         | Group                       |                |                   |                        |                |                              |                            |       |
| General                              | Charts                                            | Columns                     | Dashboard      | Access            |                        |                |                              |                            |       |
| Add of Include ( Specify the Add Add | default charts<br>Oracle sugges<br>he charts that | ted charts.<br>will be show | n in the Group | Charts pag        | e. By default, the com | monly used cha | rts for the target types con | tained in this Group are a | dded. |
| Select                               | Metric Name                                       |                             |                |                   |                        |                |                              | Chart Description          |       |
|                                      | None Specifie                                     | ed                          |                |                   |                        |                |                              |                            |       |
|                                      |                                                   |                             |                |                   |                        |                |                              |                            |       |

From here we can add charts based on common metrics. Click 'Add':

We can select metrics for the home page charts:

| se - 🞯 Targets - 🌟 Favorites - 🥝 History -                                                                                                    |  |  |  |  |  |  |  |
|----------------------------------------------------------------------------------------------------|--|--|--|--|--|--|--|
| Create Group > Add Chart<br>Add Chart                                                                                                    |  |  |  |  |  |  |  |
| Select the type of target and metric you would like to use. Then select the chart type that you would monitor.                                 |  |  |  |  |  |  |  |
| Type mongoDB Database 💠                                                                                                    |  |  |  |  |  |  |  |
| Databases: DB Total Size : Size                                                                                                    |  |  |  |  |  |  |  |
| Je                                                                                                    |  |  |  |  |  |  |  |
| Targets with highest average 2<br>Display top targets with the highest average for the metric.                                                 |  |  |  |  |  |  |  |
| Targets with lowest average 2<br>Display top targets with the lowest average for the metric.                                                   |  |  |  |  |  |  |  |
| Group Statistics<br>Minimum Maximum Average Sum Standard Deviation<br>Charts the summary information across all targets of the specified type. |  |  |  |  |  |  |  |
| Peak targets 2 \$<br>Display top targets with the highest value for the metric.                                                                |  |  |  |  |  |  |  |
| Selected Targets                                                                                                    |  |  |  |  |  |  |  |
|                                                                                                    |  |  |  |  |  |  |  |
|                                                                                                    |  |  |  |  |  |  |  |

Many metrics are available for use:

| ORACLE Enterprise Manager Cloud Control 12c |                                                                  |                                    |  |  |
|---------------------------------------------|------------------------------------------------------------------|------------------------------------|--|--|
| 🍕 Enterpri                                  | ise + 🎯 Targets + 🌟 Favorites + 🥥 History +                      |                                    |  |  |
| Create Gr                                   | oup > Add Chart                                                  |                                    |  |  |
| Add Cha                                     | irt                                                              |                                    |  |  |
| Select the                                  | type of target and metric you would like to use. Then select the | chart type that you would monitor. |  |  |
| Туре                                        | (mongoDB Database 🔹                                              |                                    |  |  |
| Metri                                       | ✓ Databases: DB Total Size : Size                                |                                    |  |  |
| _                                           | Databases: DB Total Size : Size delta                            |                                    |  |  |
| Chart T                                     | Databases: DB Total Size : Size Gb                               |                                    |  |  |
|                                             | Databases: DB Total Size : Size Mb                               |                                    |  |  |
|                                             | Server Status: Asserts : Message                                 | _                                  |  |  |
|                                             | Server Status: Asserts : Regular                                 |                                    |  |  |
| C                                           | Server Status: Asserts : Rollovers                               |                                    |  |  |
|                                             | Server Status: Asserts : User                                    |                                    |  |  |
| C                                           | Server Status: Asserts : warning                                 |                                    |  |  |
|                                             | Server Status: BackgroundFlushing : Avgins                       | viation                            |  |  |
|                                             | Server Status: BackgroundFlushing : LastMS                       | tified type.                       |  |  |
| 0                                           | Server Status: BackgroundFlushing : TotalMS                      |                                    |  |  |
| -                                           | Server Status: Connections : Available                           |                                    |  |  |
|                                             | Server Status: Connections : Current                             |                                    |  |  |
| C                                           | Server Status: Connections : Current Delta                       |                                    |  |  |
|                                             | Server Status: Connections : Total Created                       |                                    |  |  |
|                                             | Server Status: Connections : TotalCreated Delta                  |                                    |  |  |
|                                             | Server Status: Extra Info : Heap usage (bytes)                   |                                    |  |  |
|                                             | Server Status: Extra Info : Heap usage (bytes) - Delta           |                                    |  |  |
|                                             | Server Status: Extra Info : Page faults                          |                                    |  |  |
|                                             | Server Status: Extra Info : Page faults – Delta                  |                                    |  |  |
|                                             | Server Status: Network : Bytes in                                |                                    |  |  |
|                                             | Server Status: Network : Bytes in delta                          |                                    |  |  |
|                                             | Server Status: Network : Bytes out                               |                                    |  |  |
|                                             | Server Status: Network : Bytes out delta                         |                                    |  |  |
|                                             | Server Status: Network : Num Requests                            |                                    |  |  |
|                                             | Server Status: Network : Num Requests delta                      |                                    |  |  |
|                                             | Server Status: OK : OK                                           |                                    |  |  |
|                                             | Server Status: Opcounters : Delete                               |                                    |  |  |
|                                             | Server Status: Opcounters : Detete                               |                                    |  |  |
|                                             | Server Status: Opcounters : Insert                               |                                    |  |  |
|                                             | Server Status: Opcounters : Ouerv                                |                                    |  |  |
|                                             | Server Status: Opcounters : Update                               |                                    |  |  |
|                                             | Server Status: OpcountersRepl : Command                          |                                    |  |  |
|                                             | Server Status: OpcountersRepl : Delete                           |                                    |  |  |
|                                             | Server Status: OpcountersRepl : Get More                         |                                    |  |  |
|                                             | Server Status: OpcountersRepl : Insert                           |                                    |  |  |
|                                             | Server Status: OpcountersRepl : Query                            |                                    |  |  |
|                                             | Server Status: OpcountersRepl : Update                           |                                    |  |  |
|                                             | Server Status: PID : Pid                                         |                                    |  |  |
|                                             | Server Status: PID : Pid Delta                                   |                                    |  |  |
|                                             | Server Status: Uptime : Uptime                                   |                                    |  |  |
|                                             | server status: Uptime : Uptime delta                             |                                    |  |  |

### For this example we choose 'Server Status: Connections: Current'

#### ORACLE Enterprise Manager Cloud Control 12c

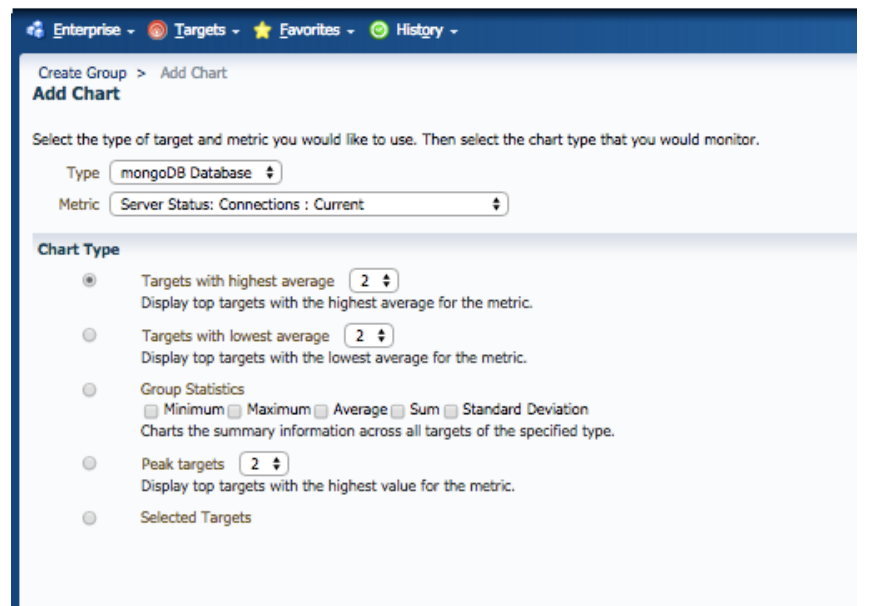

### Click Continue:

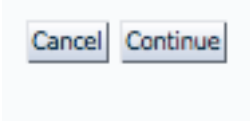

The **Columns** tab allows columns to be renamed/modified.

| 🤹 Enterprise 🗸 🎯 Targets 🗸 🌟 Favorites 🗸 🎯 Hist <u>o</u> ry 🗸 |                                                       |  |  |  |  |  |
|---------------------------------------------------------------|-------------------------------------------------------|--|--|--|--|--|
| Add Target                                                    | Add Target                                            |  |  |  |  |  |
| Create Dynamic Group                                          |                                                       |  |  |  |  |  |
| General Charts Columns Dashboard Access                       |                                                       |  |  |  |  |  |
| These columns and abbreviations will be seen in the Group Me  | mbers page and also in the System Dashboard. Abbrevia |  |  |  |  |  |
| Modify                                                        |                                                       |  |  |  |  |  |
| Name                                                          | Abbreviation                                          |  |  |  |  |  |
| Name                                                          | Name                                                  |  |  |  |  |  |
| Туре                                                          | Туре                                                  |  |  |  |  |  |
| Status                                                        | Status                                                |  |  |  |  |  |
| Incidents                                                     | Incidents                                             |  |  |  |  |  |
|                                                               |                                                       |  |  |  |  |  |

The **Dashboard** tab allows customization of the system dash:

| ORACLE Enterprise Manager Cloud Control 120                                                                                                    | Setup + Help +                                                                | Log Out  으  |
|----------------------------------------------------------------------------------------------------|-------------------------------------------------------------------------------|-------------|
| 🚓 Enterprise - 🚳 Tangets - 🎓 Favorites - 📀 Hadgy -                                                                                                    | Search Target Name -                                                          | *           |
| Add Target                                                                                                    |                                                                               |             |
| Create Dynamic Group                                                                                                    |                                                                               | OK Cancel   |
| General Charts Columns Dashboard Access                                                                                                    |                                                                               |             |
| Specify the parameters for the System Dashboard. The System Dashboard displays the current status of target availability and key performance metrics across members of the Group, as well as a list of all of its open Incidents and Problems. Go | to the Columns tab to choose the metrics that will be displayed in the Syster | m Dashboard |
| Refresh Frequency (minutes) 1                                                                                                    |                                                                               |             |
| View 🖲 Show All Individual Targets 🛛 🔍 Group by Target Type                                                                                                    |                                                                               |             |
| 🗑 Show Incidents and Problems                                                                                                    |                                                                               |             |
| IP Dashboard column labels can be specified in the "Abbreviation" field in the "Columns" subtab.                                                                                                    |                                                                               |             |
|                                                                                                    |                                                                               | OK Cancel   |

Finally, the **Access** tab can be used to grant access to users/groups:

| 🍓 Enter | 🦚 Enterprise - 🎯 Targets - 🌟 Favorites - 🎯 History - |         |           |        |  |  |  |
|---------|------------------------------------------------------|---------|-----------|--------|--|--|--|
| Add Ta  | Add Target                                           |         |           |        |  |  |  |
| Create  | Dynamic                                              | Group   |           |        |  |  |  |
| Genera  | l Charts                                             | Columns | Dashboard | Access |  |  |  |
| Owner   | SYSMAN                                               |         |           |        |  |  |  |
| Add     |                                                      |         |           |        |  |  |  |
| Select  | Name                                                 |         |           |        |  |  |  |
|         | No Data Found                                        |         |           |        |  |  |  |
|         |                                                      |         |           |        |  |  |  |
|         |                                                      |         |           |        |  |  |  |
|         |                                                      |         |           |        |  |  |  |

When finished, click  $\ensuremath{\textbf{OK}}$ 

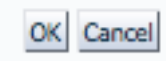

The following message will be shown:

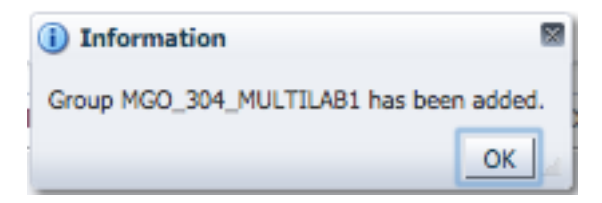

We can now see the group under the **Groups** tab:

| 🔞 <u>E</u> nterpris          | 🤹 Enterprise 👻 🎯 Targets 👻 🐈 Favorites 🛩 🮯 Hist <u>o</u> ry 🛩                      |                                                                              |                                                                     |  |  |  |
|------------------------------|------------------------------------------------------------------------------------|------------------------------------------------------------------------------|---------------------------------------------------------------------|--|--|--|
| Groups                       |                                                                                    |                                                                              |                                                                     |  |  |  |
| Groups allow<br>or Administr | w users to monitor and manage many ta<br>ration Group. Administration Groups are a | rgets as one. Group membership is d<br>a special type of group meant to auto | efined either by explicitly adding<br>matically deploy management s |  |  |  |
| View +                       | 🔮 Create 🗸 📑 Create Like 🥖                                                         | Edit 💥 Remove 🛛 🔄 View Me                                                    | mbers 🛛 🍓 Administration G                                          |  |  |  |
| Name                         | <b>▲</b> ▽                                                                         | Group Type                                                                   | Members                                                             |  |  |  |
| MGO                          | _304_MULTILAB1                                                                     | 78                                                                           | mongoDB Database(6)                                                 |  |  |  |

And we can navigate to the Group **home page**:

| ORACLE Enterprise Manager Cloud Control 12c                                                           |                                    |                            | Setup 👻 Help 👻 🔢 SYSMAN 👻 Log Out 🔤          |
|----------------------------------------------------------------------------------------------------|------------------------------------|----------------------------|----------------------------------------------|
| 🤹 Enterprise 🗸 🔘 Targets 🔹 🌟 Eavorites 🕶 🥝 History 🗸                                                  |                                    |                            | Search Target Name -                         |
| MGO_304_MULTILAB1 0                                                                                   |                                    |                            |                                              |
| 🗞 Group →                                                                                             |                                    |                            | Page Refreshed Sep 1, 2015 12:16:42 PM PDT C |
|                                                                                                    |                                    |                            | View By All Target Types                     |
| ✓ General     ⊙ ▼       Owner     SYSMAN       Group     Type       Privilege Propagation     Enabled | Status<br>6 Members 🏠 Up 6         |                            | ⊙                                            |
|                                                                                                    | Name                               | Type Status                | Availability (%)                             |
| ✓ Overview of Incidents and Problems                                                                  | r0_r1_mongos_01<br>r0_0            | \$ <b>1</b><br>\$ <b>1</b> | 100                                          |
| Incidents                                                                                             | d_1                                | ÷ 🕆                        | 100                                          |
| Updated in last 24 hours 0                                                                            | r0_r1_cfg_01                       | * T                        | 100                                          |
| Category                                                                                              | N_1                                | \$ U                       | 100                                          |
| Availability                                                                                          | Compliance Summary                 |                            | ©•                                           |
| Performance                                                                                           | General Members                    |                            |                                              |
| Security<br>Others                                                                                    | In View Trends                     |                            |                                              |
| e-ti                                                                                                  |                                    |                            | Violations Average Compliance Score          |
| Problems                                                                                              | Name                               |                            |                                              |
| Total Open 0                                                                                          | No data to display                 |                            |                                              |
| Summary of jobs whose start date is within the last 7 days                                            |                                    |                            |                                              |
| Show Latest Run - Search Job Name -                                                                   |                                    |                            |                                              |
| View - Status 30 30 30 30                                                                             |                                    |                            |                                              |
| Name 🔗 🔇 🥵 🕒 Started Job Type                                                                         | ✓ Blackouts                        |                            | ©.≁                                          |
| No job runs found                                                                                     | Create                             |                            |                                              |
|                                                                                                    | Status                             | Submitted to               | Any Member                                   |
|                                                                                                    | Scheduled 0                        |                            | 0                                            |
| Columns Hidden 3 Total 0 Total Jobs 0 Executions                                                      | Active 0                           |                            | 0                                            |
| Yeatch Recommendations (composite, MGO_304_MULTILAB1)                                                 | ✓ Inventory and Usage              |                            | 0-                                           |
| View by  Classification () larger type                                                                | Show Hosts   Platform  See Details |                            |                                              |
| Patch recommendations are not available.                                                              | Platform                           |                            | Hosts                                        |
|                                                                                                    | Oracle Linux Server release 5.7    |                            | 1                                            |
| A My Oracle Support preferred credential is not set for any super user. Either set the preferred      |                                    |                            |                                              |

\_

The Charts defined earlier can be viewed through the **Charts** link:

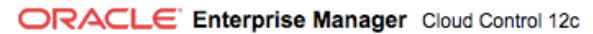

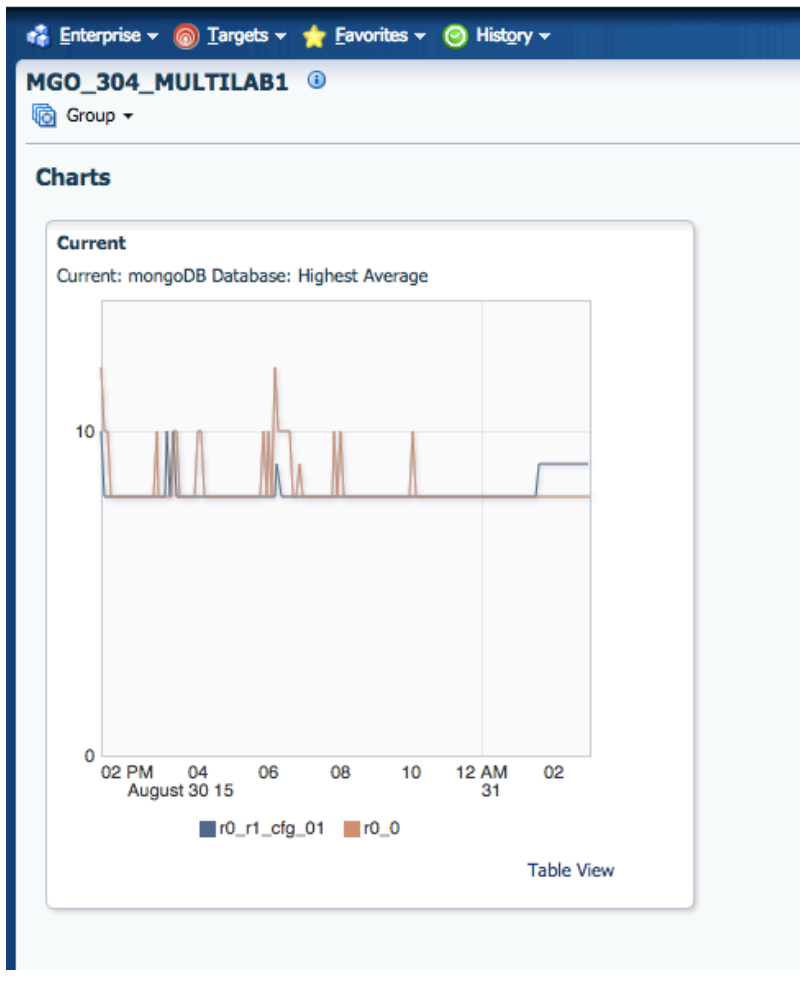

We can also access the auto-refresh **Dashboard**:

| Citer Enterprise Manager Cloud Control 120           |                                       |  |  |  |  |
|------------------------------------------------------|---------------------------------------|--|--|--|--|
| 🍪 Enterprise + 🎯 Targets + 🌟 Favorites + 🎯 History + |                                       |  |  |  |  |
| MGO_304_MULTILAB1 0<br>Scoup -                       |                                       |  |  |  |  |
|                                                      |                                       |  |  |  |  |
|                                                      |                                       |  |  |  |  |
|                                                      |                                       |  |  |  |  |
|                                                      |                                       |  |  |  |  |
|                                                      | ·P                                    |  |  |  |  |
|                                                      |                                       |  |  |  |  |
| . 1                                                  | Show All                              |  |  |  |  |
|                                                      | Dashboard                             |  |  |  |  |
|                                                      | Target Operations                     |  |  |  |  |
|                                                      | Membership History                    |  |  |  |  |
|                                                      | e last 24 hours                       |  |  |  |  |
| )                                                    | 🛛 🔺 🏲                                 |  |  |  |  |
| -                                                    |                                       |  |  |  |  |
|                                                      | · · · · · · · · · · · · · · · · · · · |  |  |  |  |

# Dashboard:

#### Help 🕶 Log Out Ο

|                                                                                                    |          |        |       |          |                 |             |                                                                                                    |                                                                  |                      |         |              | _   |
|----------------------------------------------------------------------------------------------------|----------|--------|-------|----------|-----------------|-------------|----------------------------------------------------------------------------------------------------|------------------------------------------------------------------|----------------------|---------|--------------|-----|
| 🔞 MGO_304_MULTILAB1                                                                                                    |          |        |       |          |                 |             |                                                                                                    |                                                                  |                      |         |              |     |
| Group: MGO_304_MULTILAB1 Stop Auto Refresh Customize                                                                                                    |          |        |       |          |                 |             |                                                                                                    |                                                                  |                      |         |              |     |
| Member Targets (6)                                                                                                    |          |        |       |          |                 |             |                                                                                                    |                                                                  |                      |         |              |     |
|                                                                                                    |          |        |       |          |                 | -           |                                                                                                    | Incidents                                                        |                      |         |              |     |
| Name                                                                                                    |          |        |       |          |                 |             | Туре                                                                                                    | Status -                                                         | •                    | 8       |              | ▶   |
| r1_1                                                                                                    |          |        |       |          |                 |             | mongoD8 Database                                                                                                    | 1                                                                |                      | 215     | -            |     |
| r1_0                                                                                                    |          |        |       |          |                 |             | mongoDB Database                                                                                                    | 1 🏠                                                              | 1.1                  | 212     | •            |     |
| r0_r1_mongos_01                                                                                                    |          |        |       |          |                 |             | mongoDB Database                                                                                                    | 1 🁚                                                              | -                    | -       |              |     |
| r0_r1_cfg_01                                                                                                    |          |        |       |          |                 |             | mongoDB Database                                                                                                    | 1 🏠                                                              | -                    | -       | -            |     |
| r0_1                                                                                                    |          |        |       |          |                 |             | mongoDB Database                                                                                                    | 1 🏠                                                              | -                    | 174     | -            |     |
| r0_0                                                                                                    |          |        |       |          |                 |             | mongoDB Database                                                                                                    | 1 👚                                                              | -                    | 2       | -            | -   |
| ✓ Incidents and Problems         View +       Category       All       ● 0       ● 0       ● 0         First picture       Time pices last                                                                                                    |          |        |       |          |                 |             |                                                                                                    |                                                                  |                      |         |              |     |
| Summary                                                                                                    | Severity | Status | level | Туре     | update          | Target name | Last Comment                                                                                                    |                                                                  |                      |         |              |     |
| The value of Content for 253 is 2015-08-30107:37:06.904+01001 COMMAND [conn46370] command<br>admin.5cmd command: getLastError ( getLastError: 1, w: "majority", witmeout: 30000.0 } ntoreturn:1<br>keyUpdates:0 writeConflict:0 numYields:0 reslen:168 locks:( Global: { acquireCount: { - 7, 3, w: 3 } },<br>MMAPV1Journal: { acquireCount: { w: 3 }, acquireWaitCount: { w: 1 }, timeAcquiringMicros: { w: 6498 } },<br>Database: { acquireCount: { w: 3 }, Collection: { acquireCount: { W: 2 } }, oplog: { acquireCount: {<br>w: 1 } } 1713ms | 8        | New    | No    | Incident | 2 days 12 hours | r0_0        | (Incident created by rule (Name = Incident management rule set for all targets, Create incident for critical metric alerts [System generated rule]).) <system> on Aug 29, 2015 11:51:12 PM PDT</system>                                                                  |                                                                  |                      |         |              |     |
| The value of Content for 813 is 2015-08-30T07:37:06.904+0100 I COMMAND [conn46370] command<br>admin.5cmd command: getLastError { getLastError: 1, w: "majority", witmeout: 30000.0 } https://witeconflicts.0umvildeids.cs; Global { acquireCoutt { r: 3, w: 3 } },<br>MMAPV1Journal: { acquireCount: { w: 3 }, acquireWaitCount: { w: 1 }, timeAcquiringMirros: { w: 8498 } },<br>Database: { acquireCount: { w: 1 }, Collection: { acquireCount: { w: 2 } }, collection: { acquireCount: { w: 2 } }, oplog: { acquireCount: { w: 1 } }           | 8        | New    | No    | Incident | 2 days 12 hours | r0_0        | (Incident created by rule (Name = Incident management rule set for all targets, Create incident for critical metric alerts [System generated rule]).) <system> on Aug 29, 2015 11:41:12 PM PDT</system>                                                                  |                                                                  |                      |         |              |     |
| The value of Content for 3 is 2015-08-27722:34:55.574+0100 I REPL [ReplicationExecutor] Error in<br>heartbeat request to osboxes:27038; Location18915 Failed attempt to connect to osboxes:27038; couldn't<br>connect to server osboxes:27038 (192.168.0.51), connection attempt failed                                                                                                    | 8        | New    | No    | Incident | 4 days 21 hours | r1_1        | (Incident created by rule (Name = Incident management rule set for all targets, Create incident for critical metric alerts [System generated rule]).) <system> on Aug 27, 2015 2:55:44 PM PDT</system>                                                                   |                                                                  |                      |         |              |     |
| The value of Content for 45 is 2015-08-27T22:35:09.631+0100 I REPL [ReplicationExecutor] Error in<br>hearbeat request to osboxes:27038; Location18915 Failed attempt to connect to osboxes:27038; couldn't<br>connect to server osboxes:27038 (192:168.0.51), connection attempt failed                                                                                                    | 8        | New    | No    | Incident | 4 days 21 hours | r1_1        | (Incident created by rule (Name = Incident m<br>metric alerts [System generated rule]).) <sys< td=""><td>anagement rule set for all targe<br/>TEM&gt; on Aug 27, 2015 2:15:43</td><td>ts, Create<br/>PM PDT</td><td>inciden</td><td>t for critic</td><td>cal</td></sys<> | anagement rule set for all targe<br>TEM> on Aug 27, 2015 2:15:43 | ts, Create<br>PM PDT | inciden | t for critic | cal |
| The value of Content for 17 is 2015-08-27T22:34:59.593+0100 I REPL [ReplicationExecutor] Error in<br>hearbeat request to osboxes:27038; Location18915 Failed attempt to connect to osboxes:27038; couldn't<br>connect the server cohores:27038 (192).168, 0.51). connection: attempt failed                                                                                                    | 8        | New    | No    | Incident | 4 days 21 hours | r1_1        | (Incident created by rule (Name = Incident m<br>metric alerts [System generated rule]).) <sys< td=""><td>anagement rule set for all targe<br/>TEM&gt; on Aug 27, 2015 2:55:44</td><td>ts, Create<br/>PM PDT</td><td>inciden</td><td>t for critic</td><td>cal</td></sys<> | anagement rule set for all targe<br>TEM> on Aug 27, 2015 2:55:44 | ts, Create<br>PM PDT | inciden | t for critic | cal |
| Columns Hidden 12                                                                                                    |          |        |       |          |                 |             |                                                                                                    |                                                                  |                      |         |              |     |

# aidev

#### NEED FURTHER INFORMATION? contact info@aidev.uk for more details on this product and how to join up with us.

Copyright © 2016 Aidev [A trading name of Wardrop Consulting Limited]. All rights reserved.

MongoDB and the leaf logo are trademarks or registered trademarks of mongoDB Inc or its affiliates in the U.S. and other countries. Microsoft, SQL Server, and Windows are either registered trademarks or trademarks of Microsoft Corporation in the United States and/or other countries. Oracle and Oracle Enterprise Manager are trademarks or registered trademarks of Oracle and/or its affiliates. Other names may be trademarks of their respective owners. Specifications and product offerings subject to change without notice.

Please ensure you have appropriate licenses for running this product. Aidev takes no responsibility whatsoever re. site licensing of Oracle EM, mongoDB or any other software used with this plugin – this responsibility lies solely with the Client.